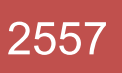

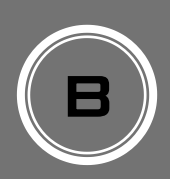

# **จัดการเอกสารหน่วยงาน** คณะวิทยาการจัดการ มหาวิทยาลัยขอนแก่น

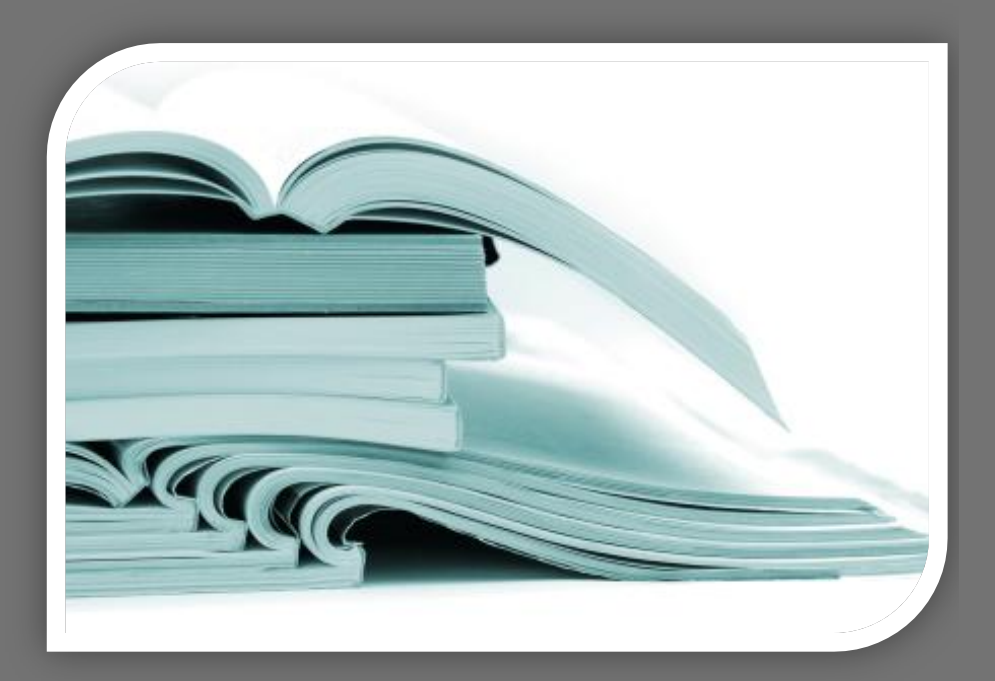

#### Anan Khaosim หน่วยคอมพิวเตอร์ คณะวิทยาการจัดการ Create : 18/12/2556 Updated : 24/10/2557

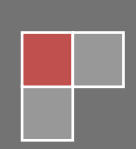

### รับส่งเอกสาร

1. เข้าระบบ ลิงค์ตามลำดับที่ http://www.ms.kku.ac.th หรือโดยตรงที่ https://bbmis.kku.ac.th

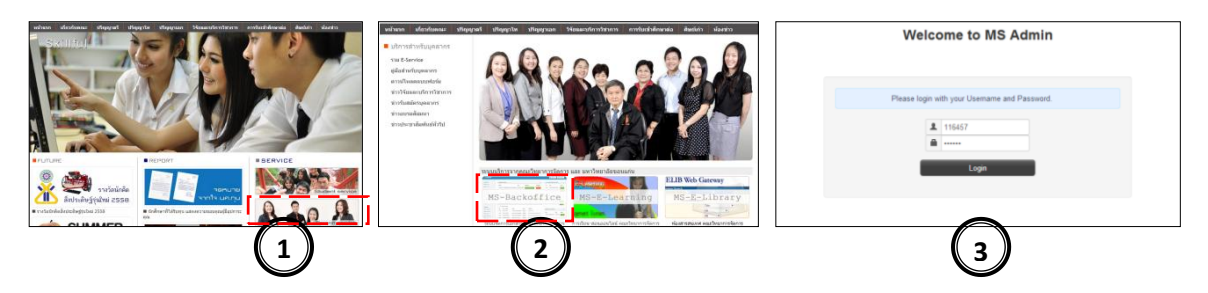

 ส่งเอกสาร ทุกท่านสามารถจัดส่งไฟล์เอกสารราชการผ่านระบบได้ครั้งละ 2 ไฟล์ โดยไม่จำกัดชนิด ไฟล์ เลือกผู้รับได้ทั้งแบบกลุ่มและรายบุคคลทั้งหมดที่มีบัญชีอยู่ในระบบ ตามขั้นตอน ดังนี้

| OMSBB                             |                        |                                                      |                                        |              |               | 🌲 อนัน เด้าสิม - 💧 เลือครู |
|-----------------------------------|------------------------|------------------------------------------------------|----------------------------------------|--------------|---------------|----------------------------|
| 1000005                           | สารบรรณ                |                                                      |                                        |              |               |                            |
| ция III3<br>• маланалас           | 🕈 / ส่งหนังสือ         |                                                      |                                        |              |               |                            |
|                                   | ส่งหนังสือ             |                                                      |                                        |              |               |                            |
| 🗶 แพมงาน                          | ส่งเอกสารราชการ        | 3                                                    |                                        |              |               |                            |
| สวรปรรณ — — —                     | ·                      |                                                      |                                        |              |               |                            |
| 🚍 ส่งหนังสือ                      | ประเภทไฟล์             | 🛞 ไฟล์งาน 😑 ไฟล์ประชาสัมพันธ์ทั่วไป                  |                                        |              |               |                            |
| 🖀 ແນນຟລຣົມອູມິລ                   | เลขที่อ้างอิง          | ogn.55/2558                                          |                                        |              |               |                            |
| 🚔 รายงานการประชุม                 |                        |                                                      |                                        |              |               |                            |
| ประชาสัมพันธ์                     | ชื่อเรื่อง             | เข็ญประชุมให้ความเป็นประเด็นการพัฒนา MIS พ           | น่วยงาน                                |              |               |                            |
| <ul> <li>สีเลือการข่าว</li> </ul> | รายละเอียด             |                                                      |                                        |              |               | 4 )                        |
| ៧ อนุมัติข่าว                     |                        |                                                      |                                        |              |               |                            |
|                                   | N-1-24 4               | No Ele celested                                      | Nubid 2 No file release                |              |               | i i                        |
| วชาการ                            |                        |                                                      |                                        |              |               |                            |
| 🖹 អតិកដូន៖                        | ผู้รับ (ทั้งหมด)       | 🗹 ทั้งหมด                                            |                                        |              |               |                            |
| ADMIN                             | ผู้รับ (กลุ่มงาน)      | กลุ่มสาขาวิชาการบัญชี x กลุ่มสาขาวิชาการ             | ลัดการ x กลุ่มงานส่งเสริมวิจัยและบริกา | ว็ขาการ X    |               | 5                          |
| o ประเภทบุคลากร                   | ×**. (                 | 55                                                   |                                        |              |               |                            |
| O สายงานบุคลาคร                   | ifen (e indiuen)       | INN NOVDOX X                                         |                                        |              |               |                            |
| o ตำแหน่งงาน                      |                        | 4345 4950                                            |                                        |              |               |                            |
| O User permission                 |                        |                                                      |                                        |              |               |                            |
| O info base                       |                        |                                                      |                                        |              |               |                            |
| O Data backup                     | 🖀 ตารางส่งไฟล์งาน      | Add                                                  | 2                                      |              |               |                            |
| 🔲 Ajax on menu                    | € ▼ records per pa     |                                                      |                                        | Search:      |               |                            |
|                                   | เลขที่ล้างอิง          |                                                      | ส่งเมือ                                | ญัสัง        | ไฟลพีสง       | ผู้รับ Action              |
|                                   | onn.55/2558            | เป็ญประชุมไห่ความเป็นประเด็นการพัฒนา MIS<br>หน่วยงาน | 2014-11-24 14:32:43                    | อนัน เค้าสืม | <b>1 1</b>    |                            |
|                                   | 23n.2/2557             | ขอเชิญเข้าร่วมอบรมการใช้งานระบบจัดการ                | 2014-11-21 09:50:43                    | อนัน เค้าสืม |               |                            |
|                                   |                        | เว็บไซต์                                             |                                        |              |               |                            |
|                                   | Showing 1 to 2 of 2 en | ries                                                 |                                        |              |               | /'                         |
|                                   |                        |                                                      |                                        |              |               |                            |
|                                   |                        | 1                                                    |                                        |              |               |                            |
|                                   |                        |                                                      | <u>2</u> И,                            | , a          | . א א א א א ש | /                          |
|                                   |                        |                                                      | แกเข/ดบราด                             | แการเคกสารทส | ารางเวเด      |                            |

**3. สร้างแฟ้มจัดเก็บเอกสารส่วนบุคคล** บุคลากรทุกท่านสามารถสร้างแฟ้มจัดเก็บงานในแต่ละ ปีงบประมาณ โดยสร้างแยกปีละ 2 ชุดแฟ้มตามรอบงบประมาณ โดยมีขั้นตอน ดังนี้

| <mark>o</mark> msbb                                      |                                                           |                             |                        |                      | 💄 อนัน เค้าสิม 👻 | 🌢 ເລືອກຮູປແນນ 👻 |
|----------------------------------------------------------|-----------------------------------------------------------|-----------------------------|------------------------|----------------------|------------------|-----------------|
| <b>บุคลากร</b><br>2 ข้อมูลบุคลากร                        | <b>แฟ้มภาระงาน</b><br>รับเอกสาร แฟ้มสะสมงาน เอกสารคิดทั้ง |                             |                        |                      |                  |                 |
| ≗ แพ้มงาน<br>สารบรรณ                                     | ปี/รอบ งบประมาณ<br>ชื่อแฟ้ม อบรมและสัมมนา                 | • 1 •                       |                        |                      | 3                |                 |
| 🖀 ส่งหนังสือ<br>🖀 แบบฟอร์มคู่มือ                         | 4 Save Cancel                                             |                             |                        |                      |                  |                 |
| รายงานการประชุม                                          | Add 2                                                     | ដើ <del>ល</del> «ហើររេទរ    | กสารประจำปี 2557       |                      | ▼ 1              | ▼ Select        |
| ៧ จัดการข่าว                                             | ัต อบรมและสัมมนา                                          |                             |                        |                      |                  | <b>6 x x</b>    |
| าฟ อนุมดชาว                                              | 5 <b>v</b> records per page                               | Search:                     |                        |                      |                  |                 |
| วชาการ<br>🏽 หลักสูตร                                     | เรื่อง                                                    | ผู้สิ่ง<br>สับการซึ่งบัสการ | ส่งเมื่อ<br>2014-11-21 | นำเข้า<br>2014-11-21 | เอกสาร           | Action          |
| ADMIN                                                    |                                                           |                             | 11:09:45               | 13:44:01             |                  |                 |
| <ul> <li>ประเภทบุคลากร</li> <li>สายงามบุคลากร</li> </ul> | Showing 1 to 1 of 1 entries                               | ← Previous 1 Ne             | ext→                   |                      |                  |                 |
| <ul> <li>ตำแหน่งงาน</li> </ul>                           | 🚍 วิจัยและบริการวิชาการ                                   |                             |                        |                      |                  | <b>K</b> X A    |
| • User permission                                        | 5 v records per page                                      | Search:                     |                        |                      |                  | A               |
|                                                          |                                                           | แฟ้มงานและเอก               | สารที่เก็บ             | เข้าแฟ้ม             |                  |                 |
|                                                          |                                                           | ลบ/แก้ไข แฟ้มงา             | นที่ทำการ              | าสร้างไว้ได้         |                  |                 |

**4. รับเอกสารเข้าแฟ้ม** เอกสารที่มีผู้ส่งมาให้ท่านจะปรากฏให้ท่านดาวน์โหลดไฟล์ที่ส่งมาให้เพื่อพิจารณา และเมื่อเห็นว่าเป็นเอกสารสำคัญเกี่ยวกับงาน ท่านสามารถจัดเก็บเข้าแฟ้มงานที่สร้างไว้ได้อย่างสะดวก ดังนี้

### 4.1 รับเอกสาร- จากหน้าหลัก

ที่หน้าแรกหลังจากล็อกอินท่านจะเห็นรายการเอกสารส่งถึงท่าน ให้ดำเนินการรับเอกสารตามขั้นตอน ดังนี้

| ปุคลากร         | ไฟล์เอกสารถึงคุณ                              |             |            | •           | รายงานที่ป   | ไระชุมกรรมการเ             | คณะ     |
|-----------------|-----------------------------------------------|-------------|------------|-------------|--------------|----------------------------|---------|
| ข้อมูลบุคลากร   | 5 ▼ page's records                            | Search:     |            |             | 5 v page     | e's records                |         |
| 👤 แฟ้มงาน       | ชื่อเรื่อง                                    | <b>M</b>    | ไฟล์เอกสาร | รับเข้าแฟ็ม | วาระ         | ผู้สิ่ง                    | เอกสาร  |
| สารบรรณ         | ขอเชิญเข้าร่วมอบรมการใช้งานระบบจัดการเว็บไซต์ | อนัน 1      | <b>1</b>   |             | No data ava  | ilable in table            |         |
| ส่งหนังสือ      |                                               |             |            | Ā           | Showing 0 to | 0 of 0 entries             |         |
| แบบฟอร์มคู่มือ  | Showing I to For Fenches                      |             |            | (2)         |              | ← Previous                 | Next→   |
| รายงานการประชุม | ← Previo                                      | ous 1 Next→ |            |             |              |                            |         |
| ประชาสัมพันธ์   | แบบฟอร์มบริการบุคลากร                         |             |            | ۲           | รายงานที่ป   | lระชุมกรรมการ <sup>;</sup> | วิชาการ |
| 🛋 จัดการข่าว    | 5 v page's records                            |             |            |             | 5 v page     | e's records                |         |

### รับเอกสาร – จากหน้าแฟ้มงาน

| Listuppennys         Listuppennys                                                                                                    | บุคลากร           | ไฟล์เอกสารถึงคุณ                      |                            |               |                                          | รายงาน           | ที่ประชุมกรรมกา     | รคณะ 🔦         |
|----------------------------------------------------------------------------------------------------|-------------------|---------------------------------------|----------------------------|---------------|------------------------------------------|------------------|---------------------|----------------|
| L učkoru<br>Arsursan<br>Arsursan<br>Arsurs            | ข้อมูลบุคลากร     | 5 y page's records                    | Search:                    |               |                                          | 5 .              | age's records       |                |
| ansussni       and this ansussion and this ansussion and the ansussion and the a                                                                                                    | แพ้มงาน           | ชื่อเรื่อง                            | ผู้ส่ง                     | ไฟล์เอกสาร    | รับเข้าแฟ้ม                              | 2752             | ผู้ส่ง              | เอกสาร         |
| a dowlidða<br>a uuwdoshigåa<br>a uuwdoshigåa<br>a uuwdoshigåa<br>a uuwdoshigåa<br>a uuwdoshigåa<br>a uuwdoshigåa<br>a uumdoshigåa<br>a uumdosh                                                                                                    | งารบรรณ           | คำสั่งให้บุคลากรเข้าร่วมอบรมอัคคีภัยค | ณะ อนัน                    | <b>E</b> 1    | <b>Q</b> ເຄັນ                            | 1/2557           | อนัน                | li1 li2        |
| a uzwiszugla<br>a sruszuminsziegu<br>sruszuminsziegu<br>te antikar<br>te antikar<br>te                                                                                    | ส่งหนังสือ        | ง เก็บไฟด์                            |                            |               | ×                                        | 1/2554           | อนัน                |                |
| istrumunsubeepu       Showing 1 to 2 of 2 entries         istrumunsubeepu       Showing 1 to 2 of 2 entries         istrumunsubeepu       Showing 1 to 2 of 2 entries         istrumunsubeepu       Showing 1 to 2 of 2 entries         istrumunsubeepu       Showing 1 to 2 of 2 entries         istrumunsubeepu       Showing 1 to 2 of 2 entries         istrumunsubeepu       Showing 1 to 2 of 2 entries         istrumunsubeepu       Showing 1 to 2 of 2 entries         istrumunsubeepu       Showing 1 to 2 of 2 entries         istrumunsubeepu       Info base                                                                                                    | ) แบบฟอร์มคู่มือ  | _                                     |                            |               |                                          |                  | Daw                 |                |
| Jse z J HĂ JI VĂ LI<br>I Saurālu Junars<br>I Saurālu Junars<br>I Saurālu Junars<br>I Saurālu Junars<br>I Saurālu Junars<br>I Saurālu Jūšetro<br>I Saurālu Jūšetro<br>I Saurālu Jūšetro<br>I Saurālu Jūšetro<br>I Saurālu Jūšetro<br>I Next→<br>I Saurālu Jūšetro<br>I Next→<br>I Saurālu Jūšetro<br>I Next→<br>I Saurālu Jūšetro<br>I Next→<br>I Next→ | i รายงานการประชุม | Sh ปี/รอบ งบประมาณ 2                  | 557                        | • 1           | <u>́</u> (з)                             | Showing 1        | to 2 of 2 entries   |                |
| III Sarrel       III Sarrel       Cancel       Substants         III Sarrel       Sarrel       Sarrel       Sarrel         Stainns       Sarrel       Sarrel       Sarrel         III Sarrel       Sarrel       Sarrel       Sarrel         Sarrel       Sarrel       Sarrel       Sarrel         Sarrel       Sarrel       Sarrel       Sar                                                                                                    | ประชาสัมพันธ์     | ชื่อแฟ้มเอกสาร                        | บรมสัมมนา 🔻                |               |                                          |                  | ← Previous 1        | Next→          |
| auguškino         jeznons         auguškino         jeznons         auguškino         jeznons         jeznons         auguškino         jeznons         jeznons                                                                                                    | () จัดการข่าว     |                                       | Cancel                     |               |                                          | รายงาน           | เท็ประชุมกรรมกา     | รวิชาการ       |
| Signans       5       Jages records         Judingers       aufüngers       aufüngers       aufüngers         ADMIN       usbunkfaseauniftunesfügelije       nejustruubinutinusterite       aufüngers         austruugeenns       austruugeenns       austruugeenns       aufüngers         showing 1 to 2 of 2 entries      Previous 1       Next         user permission       upennseneufingungers       6       page's records                                                                                                    | () อนุมัดีข่าว    |                                       |                            |               |                                          |                  |                     |                |
| <ul> <li>a หลักสูตร</li> <li>a หลักสูตร</li> <li>a หลักสูตร</li> <li>a a หร้างทางก้องปฏิบัติการคอมทั่งเตอร์ ที่ กลุ่มงทางบริการแบบเบ็ตแล้ริจ</li> <li>b ร่ะแกงบูลลากร</li> <li>b สามงานบูลลากร</li> <li>b สามงานบูลลากร</li> <li>b สามงานบูลลากร</li> <li>b สามงานบูลลากร</li> <li>b Anunikosาน</li> <li>b User permission</li> <li>i I Next →</li> <li>i I Next →</li> <li>i I Next →</li> <li>i I Next →</li> <li>i I Next →</li> <li>i I Next →</li> <li>i I Next →</li> <li>i I Next →</li> <li>i I Next →</li> <li>i I Next →</li> </ul>                                                                                                    | วิชาการ           | 6                                     | <i>`</i> \                 |               | 1.                                       | 5 • p            | age's records       | เอกสาร         |
| ADMIN                                                                                                    | หลักสูตร          | จองใช้งานห้องปฏิบัติการคอมพิวเตอร์    | กลุ่มงานบริการแบบเบ็ดเสร็จ | อนัน          | 1                                        | 1/2557           | อนัน                | <b>1 2</b>     |
| b JSSUMUJARMNS<br>b chumilsann<br>b chumilsann<br>b chumilsann<br>b chumilsann<br>b chumilsann<br>b chumilsann<br>b chumilsann<br>b chumilsann<br>b chumilsann<br>b chumilsann<br>b chumilsann<br>b chumilsann<br>b chumilsann<br>b chumilsann<br>chumilsann<br>chumilsan                                                                                       | ADMIN             | ขอยืมเครื่องคอมพิวเตอร์โน้ตมุ้ค       | กลุ่มงานบริการแบบเบ็ดเสร็จ | อนัน          | 1                                        | Showing 1        | to 1 of 1 entries   |                |
| א מושאועאפאחיז<br>א לא אושאועאפאחיז<br>User permission<br>Info base                                                                                                    | ประเภทบุคลากร     |                                       |                            |               |                                          |                  | - Previous 1        |                |
| Periusnissnu Previous 1 Next → Previous 1 Next → pijiauu±uhnnsîtisnu  User permission Info base Info base                                                                                                    | Fสายงานบุคลากร    | Showing 1 to 2 of 2 entries           |                            |               |                                          |                  | C Frevious          | here -         |
| User permission<br>มุลลากรคณะวิทยาการรัดการ                                                                                                    | F ตำแหน่งงาน      |                                       | ← Previous 1 Next          | →             |                                          | คู่มือแน         | ะนำการใช้งาน        |                |
| > info base     b     > page s records                                                                                                    | User permission   |                                       |                            |               |                                          |                  | la ana anda         |                |
|                                                                                                    | > info base       | บุคลากรคณะวิทยาการจดการ               |                            |               | •                                        | 5 V P            | age's records       |                |
|                                                                                                    |                   |                                       |                            | P441 C1 P61 C | 11 1 1 1 1 1 1 1 1 1 1 1 1 1 1 1 1 1 1 1 | Ы   Ц Б С     6' | 1 19.91/1 PP 1/1 PM | N 1199991 9    |
| PMIREATIIIPPAAPPEAAPIITPRIIEAII9 EAAPPAAPIITPRIIEAII9 EAAPPAAPII 19999 9                                                                                                    |                   |                                       |                            | รายการ        | งเคกสารจะเ                               | หายไปจ           | ากหน้าหล่           | งักเข้าไปคะเ่ใ |
| เมษเพษแลนและแบบเป็นสารหมุ่ง และสา<br>รายการเดกสารจะหายไปจากหน้าหลักเข้าไปดยป                                                                                                    |                   |                                       |                            |               |                                          |                  | 1110100 1.1.5.      |                |
| รายการเอกสารจะหายไปจากหน้าหลักเข้าไปอยู่ใ                                                                                                    |                   |                                       |                            | แฟ้นงา        | บพี่เลือกเก็เ                            | แคกสาร           | รแทบ                |                |

## 4.2 รับเอกสาร - จากหน้าแฟ้มงาน

ที่หน้าแรกหลังจากล็อกอินท่านจะเห็นรายการเอกสารส่งถึงท่าน ให้ดำเนินการรับเอกสารตามขั้นตอน ดังนี้

| O MSBB                                           |                                                       |                                                                                            |                  |                     |                     | 💄 นั้น เค้าสิม - | 🌢 เลือกรูปแน |
|--------------------------------------------------|-------------------------------------------------------|--------------------------------------------------------------------------------------------|------------------|---------------------|---------------------|------------------|--------------|
| บุคลากร                                          | <b>แฟ้มการะงาน</b><br>รับเอกสาร แพ้มสะสมเ             | าน เอกสารคัดทั้ง                                                                           |                  |                     |                     |                  |              |
| <ul> <li>มองุณุมหากร</li> <li>มพัมงาน</li> </ul> | 🖀 ไฟล์งาน                                             |                                                                                            |                  |                     |                     | /                | \            |
| สารบรรณ                                          | 5 v records per pag                                   | e                                                                                          |                  | Search:             |                     |                  | $\backslash$ |
| 🚍 ส่งหนังสือ                                     | เรื่อง                                                | คำอธิบาย                                                                                   | ผู้สั่ง          | ส่งเมื่อ            | รับเมื่อ            | เอกสว            | Action       |
| 🖀 แบบฟอร์มคู่มือ                                 | เชิญประชุมบุคลากร                                     |                                                                                            | ปนัดดา ตันสุวรรณ | 2014-11-24 14:33:38 | 2014-11-24 14:33:40 | 2                |              |
| 🖀 รายงานการประชุม                                |                                                       |                                                                                            | ริตน์            |                     |                     |                  | /            |
| ประชาสัมพันธ์                                    | ขอเชิญเข้าร่วมอบรมการ<br>ใช้งานระบบจัดการ<br>เว็บไซด์ | การจัดการข้อมูลบุคลากร การจัดการการ<br>ประชาสัมพันธ์ผ้านเว็บไซด์ และรับส่งเอกสาร<br>ราชการ | อนัน เค้าสิม     | 2014-11-21 09:50:43 | 2014-11-21 09:53:06 | <b>6</b> 1       |              |
| 🝽 จัดการข่าว                                     | R                                                     |                                                                                            |                  |                     |                     |                  |              |
| ៧ อนุมัติข่าว                                    | Showing Nto 2 of 2 entrie                             | S                                                                                          | ← Previous       | 1 Next →            |                     |                  |              |
| วิชาการ                                          |                                                       |                                                                                            |                  |                     |                     |                  |              |
| ้ หลักสูตร                                       | 🖀 ไฟล์ประชารัมพัน                                     | ธ์ทั่วไป                                                                                   |                  |                     |                     |                  |              |
|                                                  | 5 • records per pag                                   | e                                                                                          |                  | Search:             |                     |                  |              |
| ประเภทบุคลากร                                    | เรื่อง                                                | ค่าอธิบาย                                                                                  | ผู้ส่ง           | ส่งเมื่อ            | รับเมื่อ            | เอกสาร           | Action       |
| • สายงานบุคลากร                                  | No data available in tab                              | e                                                                                          |                  |                     |                     |                  |              |
| 🌣 ตำแหน่งงาน                                     | Showing 0 to 0 of 0 entrie                            | is 🔪                                                                                       |                  |                     |                     |                  |              |
| O User permission                                |                                                       |                                                                                            | ← Previ          | ous Next →          |                     |                  |              |

| •                 |                                                       |                                            |                            |                                             |
|-------------------|-------------------------------------------------------|--------------------------------------------|----------------------------|---------------------------------------------|
| บุคลากร           | แฟ้มภาระงาน                                           |                                            |                            |                                             |
| 💄 ข้อมูลบุคลากร   | รับเอกสาร แฟ้มสะสม                                    | งาน เอกสารคัดทั้ง                          |                            |                                             |
| 🎗 แฟ้มงาน         | 🖀 ไฟล์งาน                                             |                                            |                            | •                                           |
| สารบรรณ           | 5 v records per pag                                   | ge                                         | Search.                    |                                             |
| 🚍 ส่งหนังสือ      | เรื่อง                                                | เก็บไฟล์                                   |                            | × Action                                    |
| 🖀 แบบฟอร์มคู่มือ  | เชิญประชมบุคลากร                                      | ปี/รอบ งบประว                              | มาณ 2557 🔹 1               |                                             |
| 🖀 รายงานการประชุม |                                                       |                                            |                            |                                             |
| ประชาสัมพันธ์     | ขอเชิญเข้าร่วมอบรมการ<br>ใช้งานระบบจัดการ<br>เว็บไซต์ | การจัดการ ช่อแฟมเอก<br>ประชาสัมน<br>ราชการ | สาร อบรมและสัมมนา          |                                             |
| ៧ จัดการข่าว      |                                                       | 4                                          | Save                       |                                             |
| ៧ อนุมัติข่าว     | Showing 1 to 2 of 2 entri                             | les                                        | N N                        |                                             |
| วิชาการ           |                                                       |                                            |                            | ĥ                                           |
| 🗎 หลักสูตร        | 🖀 ไฟล์ประชาสัมพัน                                     | มธ์ทั่วไป                                  |                            | •                                           |
| ADMIN             | 5 v records per par                                   | ge                                         | Search:                    |                                             |
| 🌣 ประเภทบุคลากร   | เรื่อง                                                | คำอธิบาย                                   | รฏิชัง ส่งเมือ รั          | บเมื่อ เอกสาร Action                        |
| 🌣 สายงานบุคลากร   | No data available in tab                              | ble                                        |                            |                                             |
| 🗘 ตำแหน่งงาน      | Showing 0 to 0 of 0 entri                             | ies                                        |                            |                                             |
| • User permission |                                                       |                                            | ← Previous Next →          |                                             |
| info base         |                                                       |                                            |                            |                                             |
|                   |                                                       |                                            | 🔪 🗌 เมื่อเลือบแ            | ฟันและเก็บเอกสารองแฟ้นเงานแ                 |
|                   |                                                       |                                            | 661 [] 166                 | M4 6661 ~ 61 1 6 1 1 61 1 61 1 66 M4 1 1 66 |
|                   |                                                       |                                            | 000100010                  | กสารครามายไปโอากหม้าหลักเข้าไ               |
|                   |                                                       |                                            | 2. 1511, 12.1,61           | 119/19.4°N IFIPT.A IIINPOIN9/11971          |
|                   |                                                       |                                            | າຍ ກາ<br>2 ໄຕ້ ( ). 12. ໃດ | ล่ล ∝<br>แต่เม่าจ∿กเยเบา แเทษเทตแเบา        |

**5. การติดตามเอกสารในแฟ้มงาน** เอกสารที่ท่านจัดเก็บเข้าแฟ้มงานจากเก็บไว้ให้ท่านตลอดไปจนกว่า จะมีการยกเลิกเอกสารนั้นออกจากแฟ้มงาน ซึ่งสามารถเข้าไปดูย้อนหลังได้ ดังนี้

|                                   |                                                           | เลือกดูแฟ้มง     | าน ปี/เทอม รั  | ที่ท่านที่ได้     | สร้าง      |                 |                 |
|-----------------------------------|-----------------------------------------------------------|------------------|----------------|-------------------|------------|-----------------|-----------------|
| <mark>.9</mark> М S B B           |                                                           |                  |                |                   |            | 💄 อนัน เค สิม 👻 | 🌢 ເລືอกรูปแบบ 👻 |
| <b>บุคลากร</b><br>2 ข้อมูลบุคลากร | <b>แฟ้มภาระงาน</b><br>รับเอกสาร แพ็มสะสมงาน เอกสารคัดทั้ง |                  |                |                   |            |                 |                 |
| 💄 แพ้มงาน                         | ปี/รอบ งบประมาณ 2557                                      | ▼ 1              | ¥              |                   |            |                 | $\backslash$    |
| สารบรรณ                           | ชื่อแฟ้ม                                                  |                  |                |                   |            |                 | $\backslash$    |
| 🚍 ส่งหนังสือ                      |                                                           |                  |                |                   |            |                 | $\rightarrow$   |
| 🖀 แบบฟอร์มคู่มือ                  | Add                                                       |                  |                |                   |            |                 |                 |
| 🖀 รายงานการประชุม                 |                                                           |                  |                |                   |            |                 | $\mathcal{A}$   |
| ประชาสัมพันธ์                     |                                                           |                  | เปิดแฟ้มเอ     | กสารประจำปี 2557  |            | ▼ 1             | ▼ Select        |
| 🝽 จัดการข่าว                      | 🛱 วมเวมและสังเหมว                                         |                  |                |                   |            |                 |                 |
| 🝽 อนุมัดีข่าว                     |                                                           |                  |                |                   |            |                 |                 |
| วิชาการ                           | 5 v records per page                                      |                  | Search         | า:                | Alaun a    | inotac          | Action          |
| 🗎 หลักสูตร                        | อบรมคอมพิวเตอร์                                           | ສັນຄຸກອີ້ ນັສລະ  | สูยง           | 2014-11-21        | 2014-11-21 |                 | Action          |
| ADMIN                             |                                                           |                  |                | 11:09:45          | 13:44:01   |                 | 1               |
| 🌣 ประเภทบุคลากร                   | Showing 1 to 1 of 1 entries                               |                  |                |                   |            |                 |                 |
| 🌣 สายงานบุคลากร                   |                                                           |                  | ← Previous 1 N | $ext \rightarrow$ |            |                 |                 |
| 🗢 ตำแหน่งงาน                      | 🚍 วิจัยและบริการวิชาการ                                   |                  |                |                   |            |                 | Ø × A           |
| • User permission                 |                                                           |                  | 0              |                   |            | 1               | 000             |
| info base                         | 5 • records per page                                      |                  | Search         |                   |            | /               |                 |
|                                   |                                                           |                  | 7              |                   |            |                 |                 |
| แฟ้มงานและเอ                      | เกลารในแต่ละปี/เทอม ที่ท่า                                | านที่ได้สร้างไว้ | ]_             |                   |            |                 |                 |
|                                   | ยกเ                                                       | ลิกการจัดเก็บเอ  | กสารคคกจา      | กแฟ้มงาน          | ได้ —      | _/              |                 |

6. การลบรายการเอกสาร เอกสารที่ส่งมาถึงท่านหากไม่เกี่ยวข้องและท่านไม่อยากให้แสดงในแท็ปเมนู "กล่องรับเอกสาร" ท่านสามารถยกเลิกการแสดงได้ ดังนี้

| <mark>,</mark> ● M S B B                                                                                                    | $\bigcirc$                                                                                                    |                                                                                                    |                                                                                                    |                                                                                                    |                                                                        | 💄 อนัน เค้าสืม                        | 🌢 เลือกรูปแบ                                                                                                    |
|----------------------------------------------------------------------------------------------------|----------------------------------------------------------------------------------------------------|----------------------------------------------------------------------------------------------------|----------------------------------------------------------------------------------------------------|----------------------------------------------------------------------------------------------------|------------------------------------------------------------------------|---------------------------------------|----------------------------------------------------------------------------------------------------|
| มคลวอร                                                                                                    | แม้นกะเงาน                                                                                                    |                                                                                                    |                                                                                                    |                                                                                                    |                                                                        |                                       | $\backslash$                                                                                                    |
| 💄 ข้อมูลบุคลากร                                                                                                    | รับเอกสาร แฟ้มสะสม                                                                                                    | งาน เอกสารคัดทิ้ง                                                                                                    |                                                                                                    |                                                                                                    |                                                                        |                                       |                                                                                                    |
| 🎩 แพ้มงาน                                                                                                    | 🖀 ไฟล์งาน                                                                                                    |                                                                                                    |                                                                                                    |                                                                                                    |                                                                        |                                       |                                                                                                    |
| \$26916501                                                                                                    |                                                                                                    |                                                                                                    |                                                                                                    | Creati                                                                                              |                                                                        |                                       |                                                                                                    |
| ด ร่ามบังสือ                                                                                                    | 5 V records per pag                                                                                                    | e                                                                                                    |                                                                                                    | Search:                                                                                             |                                                                        |                                       |                                                                                                    |
| 🦀 ແນກໜ່ວຣົນອີນົວ                                                                                                    | เรื่อง                                                                                                    | คำอธิบาย                                                                                                    | ผู้ส่ง                                                                                                    | ส่งเมือ                                                                                             | รับเมือ                                                                | เอกสาร                                | Action                                                                                                    |
| 🗯 รายงานการประชม                                                                                                    | เชญประชุมบุคลากร                                                                                                    |                                                                                                    | ปนิดดา ดันสุวรรณ<br>รัตน์                                                                                  | 2014-11-24 14:33:38                                                                                 | 2014-11-24 14:33:40                                                    |                                       |                                                                                                    |
| ประชาสัมพันธ์                                                                                                    | ขอเชิญเข้าร่วมอบรมการ<br>ใช้งานระบบจัดการ                                                                                                    | การจัดการข้อมูลบุคลากร การจัดการการ<br>ประชาสัมพันธ์ผ้านเว็บไซต์ และรับส่งเอกสาร                                                           | อนัน เค้าสิม                                                                                               | 2014-11-21 09:50:43                                                                                 | 2014-11-21 09:53:06                                                    | <b>1</b>                              | <b>a</b> 4                                                                                                    |
| 🝽 จัดการข่าว                                                                                                    | เวิบไซต์                                                                                                    | ราชการ                                                                                                    |                                                                                                    |                                                                                                    |                                                                        |                                       |                                                                                                    |
| 📕 อนุมัติข่าว                                                                                                    | Showing 1 to 2 of 2 entri                                                                                                    | es                                                                                                    |                                                                                                    |                                                                                                    |                                                                        |                                       |                                                                                                    |
| วิชาการ                                                                                                    |                                                                                                    |                                                                                                    | ← Previous                                                                                                 | 1 Next $\rightarrow$                                                                                |                                                                        |                                       |                                                                                                    |
| 🗎 หลักสูตร                                                                                                    | 🖀 ไฟล์ประชาสัมพัน                                                                                                    | ธ์ทั่วไป                                                                                                    |                                                                                                    |                                                                                                    |                                                                        |                                       |                                                                                                    |
|                                                                                                    | 5 v records per pag                                                                                                    | e                                                                                                    |                                                                                                    | Search:                                                                                             |                                                                        |                                       |                                                                                                    |
| ADMIN                                                                                                    | เรื่อง                                                                                                    | ค่าอธิบาย                                                                                                    | ผู้ส่ง                                                                                                    | ส่งเมื่อ                                                                                            | รับเมื่อ                                                               | เอกสาร                                | Action                                                                                                    |
| ประเภทบุคลากร                                                                                                    | No data available in tab                                                                                                    | le                                                                                                    |                                                                                                    |                                                                                                    |                                                                        |                                       |                                                                                                    |
| เอกสารรายกา:<br>รายการจะกลับ                                                                                                    | งที่ยกเลิกสามารถ<br>ไปแสดงที่แท็ปเม                                                                                                    | เรียกกลับมาแสดงอีกค<br>นู "รับเอกสาร" อีกครั้ง                                                                                             | ารั้งด้วยการ<br>                                                                                           | รคลิ๊กปุ่มนี้ เร                                                                                    | สร็จแล้ว                                                               | ]_\                                   |                                                                                                    |
| เอกสารรายกา:<br>รายการจะกลับ                                                                                                    | ภที่ยกเลิกสามารถ<br>ไปแสดงที่แท็ปเม                                                                                                    | เรียกกลับมาแสดงอีกค<br>นู "รับเอกสาร" อีกครั้ง<br>แท็ร                                                                                     | ครั้งด้วยการ<br>เ<br>ปเมนูดูราย                                                                            | รคลิ๊กปุ่มนี้ เส<br>การเอกสารร์                                                                     | สร์จแล้ว<br>ที่ถูกยกเลิกกา                                             |                                       | ١                                                                                                    |
| เอกสารรายการ<br>รายการจะกลับ<br>ฺ <b>ฺ</b> ๛ฺ๛ร฿฿                                                                                                    | งที่ยกเลิกสามารถ<br>ไปแสดงที่แท็ปเม                                                                                                    | เรียกกลับมาแสดงอีกค<br>นู "รับเอกสาร" อีกครั้ง<br>แท็ร                                                                                     | ารั้งด้วยกา:<br>                                                                                           | รคลิ๊กปุ่มนี้ เส<br>การเอกสารร์                                                                     | สร์จแล้ว<br>ที่ถูกยกเลิกก <sup>,</sup>                                 | ]<br>าร                               | - 🌘 เลือกรูปแบ                                                                                                    |
| เอกสารรายการ<br>รายการจะกลับ<br>๐๛๛รษษ                                                                                                    | งที่ยกเลิกสามารถ<br>ไปแสดงที่แท็ปเม                                                                                                    | เรียกกลับมาแสดงอีกค<br>นู "รับเอกสาร" อีกครั้ง<br>แท็!                                                                                     | ารั้งด้วยกา:<br> <br>  <br>  เมนูดูราย                                                                     | รคลิ๊กปุ่มนี้ เส<br>การเอกสารร์                                                                     | สว็จแล้ว<br>ที่ถูกยกเลิกก                                              | ]<br>ารา/                             | - 💧 ເຄື່ອກຽນແນ                                                                                                    |
| เอกสารรายการ<br>รายการจะกลับ<br>0 พ.ร.ช.ช<br>นุคลากร                                                                                                    | งที่ยกเลิกสามารถ<br>ไปแสดงที่แท็ปเม<br>แฟัมการะงาน<br>รับเกตร แข้มสะยน                                                                                                    | เรียกกลับมาแสดงอีกค<br>านู "รับเอกสาร" อีกครั้ง<br>แท็ร                                                                                    | ารั้งด้วยกา:<br>ปเมนูดูราย                                                                                 | รคลิ๊กปุ่มนี้ เส<br>การเอกสารา                                                                      | สร์จแล้ว<br>ที่ถูกยกเลิกก                                              | ]<br>] ริ<br>มี อนัน เคำสัม           | - 🌘 ເສົອກຽນແນ                                                                                                    |
| เอกสารรายการ<br>รายการจะกลับ<br>• MSBB<br>บุคลากร<br>ม เฉมุณุคลากร                                                                                                    | รที่ยกเลิกสามารถ<br>ไปแสดงที่แท็ปเม<br>แฟัมภาระงาน<br>รันอาศาร เพิ่มสะสม                                                                                                    | เรียกกลับมาแสดงอีกค<br>านู "รับเอกสาร" อีกครั้ง<br>แท็:                                                                                    | ารั้งด้วยการ<br>เ<br>ปเมนูดูราย                                                                            | รคลิ๊กปุ่มนี้ เส<br>การเอกสารา                                                                      | สร์จแล้ว<br>ที่ถูกยกเลิกก <sup>,</sup>                                 | ]<br>] วิ :<br>มี อนัน เค้าสืบ        | 🌢 ເລືອກຽປແມ                                                                                                    |
| เอกสารรายการ<br>รายการจะกลับ<br>• MSBB<br>มุคลากร<br>ม ช่อมูลบุคลากร<br>ม เช่มูลบุคลากร<br>ม เช่มูลบุคลากร<br>ม เช่มูลบุคลากร                                                                                                    | อที่ยกเลิกสามารถ<br>ไปแสดงที่แท็ปเม<br>แฟัมภาระงาน<br>รับเอกรร แพัมสะสม<br>ธิ ไฟล์งาน                                                                                                    | เรียกกลับมาแสดงอีกค<br>เนู "รับเอกสาร" อีกครั้ง<br>แท็ร<br>เม                                                                              | ารั้งด้วยการ<br>เ<br>ปเมนูดูราย                                                                            | รคลิ๊กปุ่มนี้ เส<br>การเอกสารา                                                                      | สร์จแล้ว<br>ที่ถูกยกเลิกกา                                             | ]<br>าร<br>2 อนัน เค่าลืม             | 🌢 ເຄືອກຽນແນ                                                                                                    |
| เอกสารรายการ<br>รายการจะกลับ<br>วายการจะกลับ<br>มุคลากร<br>มิ เช่นหมาน<br>สารบรรณ                                                                                                    | ภที่ยกเลิกสามารถ<br>ไปแสดงที่แท็ปเม<br><sup>ร</sup> มเอกสาร แพ้มสะสม<br>รางกสาร แพ้มสะสม<br>รับเอกสาร แพ้มสะสม<br>รับเอกสาร แพ้มสะสม                                                                                                    | เรียกกลับมาแสดงอีกค<br>นู "รับเอกสาร" อีกครั้ง<br>แท็ร<br>แตร                                                                              | ารั้งด้วยการ<br>เ<br>ปเมนูดูราย                                                                            | รคลิ๊กปุ่มนี้ เส<br>การเอกสารร์                                                                     | สร์จแล้ว<br>ที่ถูกยกเลิกกา                                             | ]<br>าร<br>2 อนัน เคำสืม              | - 💧 เดือกรูปแบ                                                                                                    |
| เอกสารรายการ<br>รายการจะกลับ<br>วายการจะกลับ<br>มุคลากร<br>มุคลากร<br>มหัมงาน<br>สารบรรณ<br>ร ส่งหนังถือ                                                                                                    | ภที่ยกเลิกสามารถ<br>ไปแสดงที่แท็ปเม<br><sup>รับเอกสาร</sup> แ <sup>ล</sup> ัมสะสม<br><b>รับเอกสาร</b> แล้มสะสม<br><b>รับเวกสาร</b><br><b>เ</b> ไฟล์งาน<br>5 ▼ records per pa<br>เรื่อง                                                                            | เรียกกลับมาแสดงอีกค<br>เนู "รับเอกสาร" อีกครั้ง<br>แท็ร<br>แกรรดดร์ง<br>ดะ                                                                 | ารั้งด้วยกา:<br> <br> <br> <br> <br> <br> <br> <br> <br> <br> <br> <br> <br> <br> <br> <br> <br> <br> <br> | รคลิ๊กปุ่มนี้ เส<br>การเอกสารร์<br>search:                                                          | สร์จแล้ว<br>ที่ถูกยกเลิกก <sup>,</sup>                                 | ) ) ) ) ) ) ) ) ) ) ) ) ) ) ) ) ) ) ) | <ul> <li>(สือกรูปแบ<br/>Activ</li> </ul>                                                                                                    |
| เอกสารรายการ<br>รายการจะกลับ<br>งายการจะกลับ<br>เขณรษรธ<br>เขณตราร<br>สารบรรณ<br>สารบรรณ<br>สารบรรณ<br>สารบรรณ<br>สารบรรณ<br>สารบรรณ<br>สารบรรณ                                                                                                    | งที่ยกเลิกสามารถ<br>ไปแสดงที่แท็ปเม<br><sup>ร</sup> บอกสาร แพ้มสะสม<br><b>ธ เฟล์งาน</b><br>ธ • records per pa<br>เชิญประชุมบุคลากร                                                                                                    | เรียกกลับมาแสดงอีกค<br>เนู "รับเอกสาร" อีกครั้ง<br>แท็ร<br>แต่ระ<br>ค                                                                      | รั้งด้วยการ<br>ปเมนูดูราย<br>ปเมนูดูราย<br>มันคา ค้นศุวรรณ                                                 | รคลิ๊กปุ่มนี้ เส<br>การเอกสารร์<br>Search:<br>ส่งมือ<br>2014-11-24 14:33:38                         | สร์จแล้ว<br>ที่ถูกยกเลิกก<br>ถึญายาเลิกก<br>2014-11-24 14:33:40        | ]<br>ารา<br>มอกสาร                    | <ul> <li>ເຮັດກຽປແມ</li> <li>ເຮັດກຽປແມ</li> <li>Activ</li> </ul>                                                                                                    |
| เอกสารรายการ<br>รายการจะกลับ                                                                                                    | งที่ยกเลิกสามารถ<br>ไปแสดงที่แท็ปเม<br>ริมอกสาร แพิมสะสม<br>⊆ ไฟล์งาน<br>5 ▼ records per pa<br>เชิญประชุมบุคลากร                                                                                                    | เรียกกลับมาแสดงอีกค<br>นู "รับเอกสาร" อีกครั้ง<br>แท็ร<br>เอลรรดด์ง<br>ดะ                                                                  | งรั้งด้วยการ<br>ปเมนูดูราย<br>ปเมนูดูราย<br>มนัดดาลันสุรรณ<br>ริชน์                                        | รคลิ๊กปุ่มนี้ เส<br>การเอกสารา์<br>รearch:<br>ส่งเมือ<br>2014-11-24 14:33:38                        | สร์จแล้ว<br>ที่ถูกยกเลิกก<br>จัมเมือ<br>2014-11-24 14:33:40            | ]<br>าร<br>มอกสาร                     | <ul> <li>ເຮືອກຽປແມ</li> <li>ເຮືອກຽປແມ</li> <li>Activ</li> <li>Activ</li> </ul>                                                                                                    |
| เอกสารรายการ<br>รายการจะกลับ<br>วายการจะกลับ<br>เหลราร<br>เหลราร<br>เกราร<br>เกราร<br>เกร | งที่ยกเลิกสามารถ<br>ไปแสดงที่แท็ปเม<br>รินเอกสาร แพ็มสะสม<br>■ ไฟล์งาน<br>5 ▼ records per pa<br>เชิญประชุมแคลากร<br>Showing 1 to 1 of 1 entr                                                                                                    | เรียกกลับมาแสดงอีกค<br>เนู "รับเอกสาร" อีกครั้ง<br>แท็ร<br>แตร<br>ค                                                                        | ารั้งด้วยการ<br>1<br>                                                                                      | รคลิ๊กปุ่มนี้ เส<br>การเอกสารา<br>รearch:<br>ส่งน้อ<br>2014-11-24 14:33:38                          | สร์จาแล้ว<br>ที่ถูกยกเลิกกา<br>รัณน์ด<br>2014-11-24 14:33:40           | าร มาร                                | <ul> <li>الأعاميانين</li> <li>الأعامين</li> <li>Activ</li> <li>الأعامين</li> </ul>                                                                                                    |
| เอกสารรายการ<br>รายการจะกลับ<br>วายการจะกลับ<br>เข้ายการ<br>เข้ายุคลาร<br>เข้ายุคลาร<br>เข้ายาร<br>เข้ายาร<br>เข้ายาร<br>เข้ายุยายาร<br>เข้ายาร<br>เข้า<br>เข้ายาร<br>เข้า<br>เข้า<br>เข้ายาร<br>เข้า<br>เข้า<br>เข้า<br>เข้า<br>เข้าเข้า<br>เข้ายาร<br>เข้า<br>เปลา<br>เการ<br>เข้า<br>เข้า<br>เข้า<br>เข้า<br>เข้า<br>เข้า<br>เกร                                                                                                    | อที่ยกเลิกสามารถ<br>ไปแสดงที่แท็ปเม<br>ริมเอกสาร แพ้มสะสม<br>5 ▼records per pa<br>เชิญประชุมบุคลากร<br>Showing 1 to 1 of 1 entr                                                                                                    | เรียกกลับมาแสดงอีกค<br>เนู "รับเอกสาร" อีกครั้ง<br>แท็ร<br>แตร<br>ค                                                                        | ารั้งด้วยการ<br>เ<br><br>ปเมนูดูราย<br><br>มนัดดาลันสุวรรณ<br>รัตน์<br>← Previous                          | รคลิ๊กปุ่มนี้ เส<br>การเอกสารร์<br>รearch:<br>                                                      | ส์ร์จแล้ว<br>ที่ถูกยกเลิกกา<br>รันน์a<br>2014-11-24 14:33:40           | ]<br>ງີງ<br>ໃ ວນັບເທົ່າຄືນ<br>ເອກສາຈ  | <ul> <li>ໄດ້ລາງປະເພ</li> <li>Activ</li> <li>Activ</li> </ul>                                                                                                    |
| เอกสารรายการ<br>รายการจะกลับ<br>วายการจะกลับ<br>เมื่อมูลบุคลาร<br>เมื่อมูลบุคลาร<br>เมื่อมูลเลา<br>เมื่อมูลบาร<br>เมื่อมูลเมื่อมูลบุคลาร<br>เมื่อมูลเมื่อมูลบุคลาร<br>เมื่อมูลเมื่อมูลเมาราร<br>เมื่อมูลเมาราราราราราราราราราร<br>เมื่อมูลเมาราร<br>เมื่อมูลเมาราราราราราราราราราราราราราราราราราราร                                                                                                    | อที่ยกเลิกสามารถ<br>ไปแสดงที่แท็ปเม<br>ใบเกลร แท้มสะสม<br>ริบเอกสร แท้มสะสม<br>(ริโฟล์งาน)<br>ริ ▼records per pa<br>เป็ญประชุมบุคลากร<br>Showing 1 to 1 of 1 entr                                                                                                 | เรียกกลับมาแสดงอีกค<br>เนู "รับเอกสาร" อีกครั้ง<br>แท็ร<br>แตร<br>คามอินาม<br>(คระ                                                         | ารั้งด้วยการ<br>เ<br><br><br><br><br>มนัดคา ดันสุวรณ<br>ริฑเ<br><br>Previous                               | รคลิ๊กปุ่มนี้ เส<br>การเอกสารร์<br>รearch:<br>                                                      | ส์ร์จแล้ว<br>ที่ถูกยกเลิกกา<br>จัมเมือ<br>2014-11-24 14:33:40          | าร เอกสาร                             | <ul> <li>kanguluu</li> <li>Activ</li> <li>Comparison</li> </ul>                                                                                                    |
| เอกสารรายการ<br>รายการจะกลับ<br>มายการจะกลับ<br>เข้อมูลเคลาร<br>เข้อมูลเคลาร<br>เข้อมูลเคลาร<br>เข้อมูลเคลาร<br>เข้อมูลเคลาร<br>เข้อมูลเคลาร<br>เข้อมูลเอ<br>เข้อมูลเกิร<br>เข้อมูลเกิร<br>เข้อมูลเปิร<br>เข้อมูลเปิร<br>เข้อมูล<br>เข้อมูล<br>เข้อ<br>เข้อมูล<br>เข้อ<br>เข้อ<br>เข้อ<br>เข้อ<br>เข้อ<br>เข้อ<br>เข้อ<br>เข้อ                                                                                                    | รที่ยกเลิกสามารถ<br>ไปแสดงที่แท็ปเม<br><sup>รับอกสาร</sup> แ <sup>ล</sup> ัมสะสม<br><b>รับอกสาร</b> แล้มสะสม<br><b>รับอกสาร</b> แล้มสะสม<br><b>รับอกสาร</b> แล้มสะสม<br>รับอกสาร<br>เป็ญประชุมบุตลากร<br>Showing 1 to 1 of 1 entr                                 | เรียกกลับมาแสดงอีกค<br>เนู "รับเอกสาร" อีกครั้ง<br>แท็ร<br>แตร<br>คราม<br>เอกสารคือทั่ง<br>เอกสารคือทั่ง<br>เอกสารคือทั่ง<br>เอกสารคือทั่ง | ารั้งด้วยการ<br> <br> <br> <br> <br> <br> <br> <br> <br> <br> <br> <br> <br> <br> <br> <br> <br> <br> <br> | รคลิ๊กปุ่มนี้ เส<br>การเอกสารร์<br>รearch:<br>2014-11-24 14:33:38<br>1 Next →                       | ส์ว็จแล้ว<br>ที่ถูกยกเลิกก<br>วิถา4-11-24 14:33:40                     | าร เอกสาร                             | <ul> <li>دافهریاسی</li> <li>دافهریاسی</li> <li>دافهریاسی</li> <li>درابی</li> <li>درابی&lt;</li></ul> |
| เอกสารรายการ<br>รายการจะกลับ<br>มายการจะกลับ<br>เขณารรณ<br>เขณารรณ<br>เช่นชาน<br>สารบรรณ<br>เช่นชาน<br>สารบรรณ<br>เช่นชาน<br>เช่นชาน<br>เช่น<br>เช่นชาน<br>เช่นชาน<br>เช่นชาน<br>เช่นชาน<br>เช่นชาน<br>เช่นชาน<br>เช่น<br>เช่นชาน<br>เช่นชาน<br>เช่นชาน<br>เช่นชาน<br>เช่นชาน<br>เช่นชาน<br>เช่นชาน<br>เช่นชาน<br>เช่นชาน<br>เช่นชาน<br>เช่นชาน<br>เช่นชาน<br>เช่นชาน<br>เช่นชาน<br>เช่น<br>เช่นชาน<br>เช่นชาน<br>เง่นชาน<br>เง่นชาน<br>เง่น<br>เง่นชาน<br>เง่นชาน<br>เง่นชาน<br>เง่นชาน<br>เง่นชาน<br>เง่นชาน<br>เง่นชาน<br>เง่นชาน<br>เง่นชาน<br>เง่นชาน<br>เง่นชาน<br>เง่นชาน<br>เง่นชาน<br>เง่น<br>เง่น<br>เง่น<br>เง่น<br>เง่น<br>เง่น<br>เง่น<br>เง่                                                                                                    | รที่ยกเลิกสามารถ<br>ไปแสดงที่แท็ปเม<br>รับอกสาร แห้มสะสม<br>รับอกสาร แห้มสะสม<br>รับอกสาร แห้มสะสม<br>รับอกสาร แห้มสะสม<br>รับอกสาร<br>เห็ญประชุมบุคลากร<br>Showing 1 to 1 of 1 entr<br>รั) records per pa                                                        | เรียกกลับมาแสดงอีกค<br>เนู "รับเอกสาร" อีกครั้ง<br>แท็ร<br>แต่สารคิดทั่ง<br>ge<br>ค่าอธิบาย<br>les<br>ธรัวไป                               | รั้งด้วยการ<br>ป<br>เป็เมนูดูราย<br>ปเมนูดูราย<br>มันดาร์แระรณ<br>รัตน์                                    | รคลิ๊กปุ่มนี้ เส<br>การเอกสารร์<br>รearch:<br>2014-11-24 14:33:38<br>1 Next →<br>Search:            | สร์จแล้ว<br>ที่ถูกยกเลิกก<br>รับเนือ<br>2014-11-24 14:33:40            | ]<br>ารา<br>มากสาร<br>เอกสาร          | <ul> <li>ເຄືອກຽປແມ</li> <li>Activ</li> <li>Control</li> </ul>                                                                                                    |
| เอกสารรายการ<br>รายการจะกลับ<br>มายการจะกลับ<br>เขุดอากร<br>เขุดอากร<br>เข้อมูลขุดอาทร<br>เข้อมูลขุดอาทร<br>เข้อมูลขุดอาทร<br>เข้อมูลขุดอาทร<br>เข้อมูลขุดอา<br>รายงานการประชุม<br>ประชาสัมพันธ์<br>เข้อการทำว<br>รัชาการ                                                                                                    | รที่ยกเลิกสามารถ<br>ไปแสดงที่แท็ปเม<br>รับเอกสร แห้มสะสม<br>≤ ไฟส์งาน<br>5 ▼ records per pa<br>เชิญประชุมบุคลากร<br>Showing 1 to 1 of 1 entr<br>≤ ไฟส์ประชาสัมพัน<br>5 ▼ records per pa<br>เชื่อง                                                                 | เรียกกลับมาแสดงอีกค<br>เนู "รับเอกสาร" อีกครั้ง<br>แท็ร<br>แต่<br>คระ<br>ศาลธิบาย<br>เes<br>สภัวไป<br>ge<br>ศาลธิบาย                       | งรั้ง ด้วยการ<br>ปเมนูดูราย<br>ปเมนูดูราย<br>ปเมนูดูราย<br>มันดารณ<br>รัตน์<br>← Previous<br>มุ่ส่ง        | รคลิ๊กปุ่มนี้ เส<br>การเอกสารร์<br>รearch:<br>2014-11-24 14:33:38<br>1 Next →<br>Search:<br>ส่งเมือ | สร์วิจแล้ว<br>ที่ถูกยกเลิกก<br>จัมเมือ<br>2014-11-24 14:33:40          | ]<br>]าริ]<br>ม⊛กสาร<br>เอกสาร        | Action                                                                                                    |
| เอกสารรายการ<br>รายการจะกลับ<br>วายการจะกลับ<br>เห็งสระ<br>เห็งและ<br>เช่งเลื่อ<br>ฉารบรรณ<br>ฉารบรรณ                                                                                                    | รที่ยกเลิกสามารถ<br>ไปแสดงที่แท็ปเม<br>ริบเอกกร แพิมสะสม<br>5 ▼ records per pa<br>เชิญประชุมบุคลากร<br>Showing 1 to 1 of 1 entr<br>5 ▼ records per pa<br>เชิญประชุมบุคลากร<br>Showing 1 to 1 of 1 entr<br>5 ▼ records per pa<br>เรื่อง<br>No data available in ta | เรียกกลับมาแสดงอีกค<br>เนู "รับเอกสาร" อีกครั้ง<br>แท็:<br>เอกรรรดทั่ง<br>ge<br>ศาลธินาย<br>ies<br>ธรัก <b>าป</b><br>ge<br>ศาลธินาย<br>ble | งรั้ง ด้วยการ<br>ปเมนูดูราย<br>ปเมนูดูราย<br>มันิดก ดันสุวรณ<br>ริตน์<br>← Previous<br>ผู้สัง              | รคลิ๊กปุ่มนี้ เส<br>การเอกสารร์<br>เมนือ<br>2014-11-24 14:33:38<br>1 Next -→<br>Search:<br>เมนือ    | สร็จแล้ว<br>ที่ถูกยกเลิกก<br>จัมเมือ<br>2014-11-24 14:33:40<br>จัมเมือ | เอกสาร                                | Action                                                                                                    |

\* เมื่อมีการใช้งานระบบจัดการเอกสารนี้แล้ว ฝ่ายไอทีคณะจะพัฒนาส่วนต่างๆเพิ่มเติมเพื่อปรับปรุงระบบ ให้สามารถนำรายการแฟ้มงานที่มีอยู่ไปให้สะดวกเกิดประโยชน์ต่อผู้ใช้งานในระยะต่อไป

# อัพโหลดรายงานที่ประชุมกรรมการ (ภายใน)

1. เพิ่มเอกสารรายงานการประชุม

| <b>บรรณ</b> / รายงานการประชุม งานการประชุม มการประชุม มการประจำคณะ มกรรมการ มูครั้งที่ 2557 | รวิชาการ<br>7                                                                                                    |                          |                                                                                                    |                                                                                                    |                                                                   |                                                                                                    |
|---------------------------------------------------------------------------------------------|----------------------------------------------------------------------------------------------------|--------------------------|----------------------------------------------------------------------------------------------------|----------------------------------------------------------------------------------------------------|-------------------------------------------------------------------|----------------------------------------------------------------------------------------------------|
| <mark>งานการประชุม</mark><br>อมการประจำคณะ กรรมการ<br>มี/ครั้งที่ 2557                      | รวัชาการ<br>                                                                                                    |                          |                                                                                                    |                                                                                                    |                                                                   |                                                                                                    |
| ปี/ครั้งที่ 2557                                                                            | 7                                                                                                    |                          |                                                                                                    |                                                                                                    |                                                                   |                                                                                                    |
| ปี/ครั้งที่ 2557                                                                            | 7                                                                                                    |                          |                                                                                                    |                                                                                                    |                                                                   | -                                                                                                    |
| W1210W0                                                                                     |                                                                                                    | • 1                      |                                                                                                    |                                                                                                    |                                                                   |                                                                                                    |
|                                                                                             | มการรับรองรายงานการประชุมแล้                                                                                                    | ć                        |                                                                                                    |                                                                                                    |                                                                   | 4                                                                                                    |
| ไฟล์ที่ 1 🛛 No fi                                                                           | file selected                                                                                                    | Choose File              | ไฟล์ที่ 2 No file s                                                                                                    | elected                                                                                                    | Choose File                                                       |                                                                                                    |
|                                                                                             |                                                                                                    |                          |                                                                                                    |                                                                                                    |                                                                   | -                                                                                                    |
| 5                                                                                           | /e Cancel                                                                                                    |                          |                                                                                                    |                                                                                                    |                                                                   |                                                                                                    |
| Ade                                                                                         |                                                                                                    |                          |                                                                                                    |                                                                                                    |                                                                   |                                                                                                    |
| ที่ประชุมกรรมการบระร                                                                        | 2557                                                                                                    |                          |                                                                                                    |                                                                                                    |                                                                   | •                                                                                                    |
| <ul> <li>records per page</li> </ul>                                                        |                                                                                                    |                          | Search:                                                                                                    |                                                                                                    |                                                                   |                                                                                                    |
| รั้งที่                                                                                     |                                                                                                    | วันท์                    | ที่ส่ง                                                                                                    | ญัส่ง                                                                                                    | ไฟล์รายงาน                                                        | Action                                                                                                    |
|                                                                                             |                                                                                                    | 201                      | 4-08-26 09:38:58                                                                                                    | อนัน เค้าสิม                                                                                                    | <b>1 2</b>                                                        |                                                                                                    |
| wing 1 to 1 of 1 entries                                                                    |                                                                                                    |                          |                                                                                                    |                                                                                                    |                                                                   | 7                                                                                                    |
|                                                                                             |                                                                                                    | ลบแล                     | ะแก้ไขราย                                                                                                    | การที่สร้างให้                                                                                                    | ว้ได้ 🗌 🗕                                                         | /                                                                                                    |
|                                                                                             | Winft 1<br>Twinft 1<br>Twinft | Thian 1 No file selected | งห์ที่ 1 No file selected Choose File<br>Save Cancel<br>Add 3<br>viles:zpunssum excertine<br>records per page<br>งช์ วันส์<br>201<br>wing 1 to 1 of 1 entries | งหลังที่ 1 No file selected Choose File งหลังที่ 2 No file s<br>รับประวรมการรมการของ Search:<br>inf Subscription Search:<br>ist State Search:<br>ist State Search:<br>ist Search:<br>ist Search:<br>is | โฟล์ที่ 1 โป file selected Choose File ไฟล์ที่ 2 No file selected | ไม่เล่า         เป็น ก็ไย selected         เป็นอ่าน         เป็นอ่าน        เป็นอ่าน         เป็นอ่าน |

#### 2. การแสดงผล

| ไฟล์เอกสารถึงคุณ                   |                                                                                                    |                                                                                                    | •                                                                                                    | รายงาน                                                                                                    | ที่ประชุมกรรมกา                                                                           | ารคณะ                                                                                                    |
|------------------------------------|----------------------------------------------------------------------------------------------------|----------------------------------------------------------------------------------------------------|----------------------------------------------------------------------------------------------------|----------------------------------------------------------------------------------------------------|-------------------------------------------------------------------------------------------|----------------------------------------------------------------------------------------------------|
| 5 ▼ page's records                 | Search:                                                                                                    |                                                                                                    |                                                                                                    | 5 <b>v</b> p                                                                                                    | age's records                                                                             |                                                                                                    |
| ชื่อเรื่อง                         | ผู้ส่ง                                                                                                    | ไฟล์เอกสาร                                                                                                    | รับเข้าแฟ้ม                                                                                                    | วาระ                                                                                                    | ผู้สั่ง                                                                                   | เอกสาร                                                                                                    |
| gggggx                             | อนัน                                                                                                    | <b>1 2</b>                                                                                                    | ©ເກັນ                                                                                                    | 1/2557                                                                                                    | อนัน                                                                                      | <b>1 2</b>                                                                                                    |
| อบรมหลักสูตรป้องกันราชอาณาจักร     | อนัน                                                                                                    |                                                                                                    | @ເຄັນ                                                                                                    | 2/2557                                                                                                    | ประสาท                                                                                    |                                                                                                    |
|                                    |                                                                                                    |                                                                                                    |                                                                                                    | 2/2557                                                                                                    |                                                                                           |                                                                                                    |
|                                    |                                                                                                    |                                                                                                    | @ເກັນ                                                                                                    | 3/2557                                                                                                    | บระสาท                                                                                    | <b>■</b> 1 <b>■</b> 2                                                                                                    |
|                                    |                                                                                                    |                                                                                                    | ©ເກັນ                                                                                                    | 5/2557                                                                                                    | ประสาท                                                                                    | <b>1 2</b>                                                                                                    |
| R U Redy                           | อนัน                                                                                                    | <b>b</b> 1 <b>b</b> 2                                                                                                    | @ເກັນ                                                                                                    | 1/2554                                                                                                    | อนัน                                                                                      | <b>1</b>                                                                                                    |
| Showing 1 to 5 of 10 entries       |                                                                                                    |                                                                                                    |                                                                                                    | Showing 1                                                                                                    | to 5 of 5 entries                                                                         |                                                                                                    |
|                                    | ← Previous 1 2 Nex                                                                                                    | $t \rightarrow$                                                                                                    |                                                                                                    |                                                                                                    | ← Previous                                                                                | 1 Next→                                                                                                    |
| แบบฟอร์มบริการบุคลากร              |                                                                                                    |                                                                                                    |                                                                                                    | รายงาน                                                                                                    | ที่ประชุมกรรมก                                                                            | ารวิชาการ                                                                                                    |
| 5 ▼ page's records                 |                                                                                                    |                                                                                                    |                                                                                                    | 5 <b>v</b> P                                                                                                    | age's records                                                                             |                                                                                                    |
| ชื่อแบบฟอร์ม                       | กลุ่มงานบริการ                                                                                                    | ผู้ส่ง                                                                                                    | ไฟล์แบบฟอร์ม                                                                                                    | วาระ                                                                                                    | ผู้สั่ง                                                                                   | เอกสาร                                                                                                    |
| จองใช้งานห้องปฏิบัติการคอมพิวเตอร์ | กลุ่มงานบริการแบบเบ็ดเสร็จ                                                                                                    | อนัน                                                                                                    | 1                                                                                                    | 1/2557                                                                                                    | อนัน                                                                                      | <b>h</b> 1 <b>h</b> 2                                                                                                    |
| ขอยืมเครื่องคอมพิวเตอร์โน้ตบ้ค     | กลุ่มงานบริการแบบเบ็ดเสร็จ                                                                                                    | อนัน                                                                                                    | 1                                                                                                    | 2/2557                                                                                                    | ประสาท                                                                                    | <b>1</b>                                                                                                    |
|                                    | <ul> <li>ใฟส์เอกสารถึงคุณ</li> <li>5 ● page's records</li> <li>ชื่อเรื่อง</li> <li>gggggx</li> <li>อบรมหลักสูตรป้องกันราชอาณาจักร</li> <li>R U Redy</li> <li>Showing 1 to 5 of 10 entries</li> </ul> Eurovasian Single Single | ไปหลังกสารถึงคุณ           5         page's records         Search:           ชื่อเรื่อง         ผู้สัง           gggggx         อนั้น           อมรมหลักสูตรป้องกันราชอาลเาจิกร         อนั้น           อนรมหลักสูตรป้องกันราชอาลเาจิกร         อนั้น           R U Redy         อนั้น           Showing 1 to 5 of 10 entries | ไปหลังอาสารถึงคุณ           5         •         page's records         Search:           ชื่อเรื่อง         เส้มร้อง         เส้มร์         ไปหลังอาสาร           99999X         อนั้น         ได้1         ได้2           อมรมหลักสุดรมืองกันราชอาณาจักร         อนั้น         ได้1         ได้2           อมรมหลักสุดรมืองกันราชอาณาจักร         อนั้น         ได้1         ได้2           R U Redy         อนั้น         ได้1         ได้2           Showing 1 to 5 of 10 entries | Унікіалатэсбара.           5 • page's records         Search: <sup>1</sup> ส่อเรื่อง <sup>1</sup> ส่อเรื่อง <sup>1</sup> Noisianat> <sup>1</sup> Continuation <sup>1</sup> Continuation <sup>1</sup> Continuation <sup>1</sup> Continuation <sup>1</sup> Continuation <sup>1</sup> Continuation <sup>1</sup> Continuation | Унийалятьбюра.         STUSTUR           5 • page's records         Search:         5 • p | 「いんはのกสารถึงคุณ         「         วาระ         ผู้สัง         ไปหมัดกสาร         รับบร้ามหัม           5         •         page's records         Search:         5         •         page's records         5         •         page's records         5         •         page's records         5         •         page's records         5         •         page's records         5         •         page's records         5         •         page's records         5         •         page's records         1         1         1         1         1         1         1         1         1         1         1         1         1         1         1         1         1         1         1         1         1         1         1         1         1         1         1         1         1         1         1         1         1         1         1         1         1         1         1         1         1         1         1         1         1         1         1         1         1         1         1         1         1         1         1         1         1         1         1         1         1         1         1 |

# อัพโหลดแบบฟอร์มและคู่มือ (ภายใน-นอก)

1. เพิ่มเอกสารแบบฟอร์มและคู่มือ

|                   | -                                                                                                    |                                                       |                     |                  |              |        |
|-------------------|----------------------------------------------------------------------------------------------------|-------------------------------------------------------|---------------------|------------------|--------------|--------|
| บุคลากร           | สารบรรณ                                                                                                    |                                                       |                     |                  |              |        |
| 💄 ข้อมูลบุคลากร   | 🏦 / ແນນฟอร์มและคู่มือ                                                                                                    |                                                       |                     |                  |              |        |
| 1 แพ้มงาน         | แบบฟอร์มและดู่มือ                                                                                                    |                                                       |                     |                  |              |        |
| สารบรรณ 2         | แบบฟอร์ม ดูมือ                                                                                                    |                                                       |                     |                  |              | _      |
| 🖀 ส่งหนังสือ      | กลุ่มผู้รับบริการ                                                                                                    | แบบฟอร์มสำหรับบุคลากร                                 |                     |                  | •            | Ì.     |
| 🖀 แบบฟอร์มคู่มือ  | สื่อเมตะไอล์ม                                                                                                    | แบบฟอร์มสำหรับบุคลากร<br>แบบฟอร์มสำหรับนักศึกษาปริญญา | าตรี                |                  |              |        |
| 🖀 รายงานการประชุม | The second second s | แบบฟอร์มสำหรับนักศึกษาบัณฑิต                          | ศึกษา               |                  |              |        |
| ประชาสัมพันธ์     | แนะนำบริการ                                                                                                    |                                                       |                     |                  |              | 4      |
| ៧ จัดการข่าว      |                                                                                                    | ( No Microsland )                                     | et et Vulstag       | No file sclosted |              | i i    |
| วิชาการ           | เพลท 1                                                                                                    | no me selecced                                        | Choose File 1980/12 | no me selecced   | Choose File  |        |
| • มลักสตร         | 5                                                                                                    | Save Cancel                                           |                     |                  |              |        |
|                   |                                                                                                    |                                                       |                     |                  |              |        |
| Ajax on menu      |                                                                                                    | Add (3)                                               |                     |                  |              |        |
|                   | 🛱 แบบฟอร์มสำหรั                                                                                                    |                                                       |                     |                  |              |        |
|                   | 5 🔻 records per pa                                                                                                    | ge                                                    |                     |                  |              |        |
|                   |                                                                                                    | ชื่อแบบฟอร์ม                                          | วันที่ส่ง           | ผู้ส่ง           | ไฟล้แบบฟอร์ม | Action |
|                   | ขอยืมเครื่องคอมพิวเตอร์ไ                                                                                                    | นัตบุ้ค                                               | 2014-10-13 13:04:22 | อนัน เค้าสืม     | <b>1</b>     |        |
|                   | จองใช้งานห้องปฏิบัติการเ                                                                                                    | າວມพີວເຫວร໌                                           | 2014-10-13 13:03:22 | อนัน เค้าสิม     | <b>1</b>     |        |
|                   |                                                                                                    |                                                       |                     |                  |              | 7-     |
|                   |                                                                                                    |                                                       |                     |                  |              |        |

## 2. การแสดงผลแบบฟอร์มและคู่มือ (ภายใน – บุคลากร)

| ปุคลากร           | ไฟล์เอกสารถึงคุณ                   |                      |         |            | •            | รายงาน       | เที่ประชุมกรรมกา  | รคณะ                  |
|-------------------|------------------------------------|----------------------|---------|------------|--------------|--------------|-------------------|-----------------------|
| ข้อมูลบุคลากร     | 5 ▼ page's records                 |                      | Search: |            |              | 5 <b>v</b> p | age's records     |                       |
| 🙎 แฟ้มงาน         | ชื่อเรื่อง                         |                      | ผู้ส่ง  | ไฟล์เอกสาร | รับเข้าแฟ้ม  | วาระ         | ผู้สิ่ง           | เอกสาร                |
| สารบรรณ           | ggggg×                             | ວນ                   | íu      | <b>1 2</b> | @ເຄັນ        | 1/2557       | อนัน              | <b>1 2</b>            |
| 🖿 ส่งหนังสือ      | อบรมหลักสูตรป้องกันราชอาณาจักร     | ວນ                   | iu      |            | @ເກັນ        | 2/2557       | ประสาท            | 1 2                   |
| แบบพ่อรัมคู่มือ   |                                    |                      |         |            |              | 3/2557       | ประสาท            |                       |
| 🖿 รายงานการประชุม |                                    |                      |         |            | ແກມ          | 5/2551       | Liver In          |                       |
| ประชาสัมพันธ์     |                                    |                      |         |            | ©ເກັນ        | 5/2557       | ประสาท            | <b>1</b> 2            |
| 🛋 จัดการข่าว      | R U Redy                           | ວນ                   | íu      | <b>1</b>   | @ເກັນ        | 1/2554       | อนั้น             | <b>1</b>              |
| วิชาการ           | Showing 1 to 5 of 10 entries       |                      |         |            |              | Showing 1    | to 5 of 5 entries |                       |
| ้ หลักสูตร        |                                    | ← Previous 1         | 2 Next  | →          |              |              | ← Previous        | I Next→               |
| Ajax on menu      | แบบฟอร์มบริการบุคลากร              |                      |         |            |              | รายงาน       | เที่ประชุมกรรมกา  | รวิชาการ 🔺            |
|                   | 5 ▼ page's records                 |                      |         |            |              | 5 🔹 🖡        | age's records     |                       |
|                   | ชื่อแบบฟอร์ม                       | กลุ่มงาน             | บริการ  | ผู้ส่ง     | ไฟล์แบบฟอร์ม | วาระ         | ผู้สั่ง           | เอกสาร                |
|                   | จองใช้งานห้องปฏิบัติการคอมพิวเตอร์ | กลุ่มงานบริการแบบเบ็ | ดเสร็จ  | อนัน       | <b>B</b> 1   | 1/2557       | อนัน              | 1 2                   |
|                   | ขอยืมเครื่องคอมพิวเตอร์โน๊ตบุ้ค    | กลุ่มงานบริการแบบเบ็ | ดเสร็จ  | อนัน       | <b>B</b> 1   | 2/2557       | ประสาท            | <b>1</b> 1 <b>1</b> 2 |
|                   | 1                                  |                      |         |            |              | ! [          |                   |                       |

#### 3. การแสดงผลแบบฟอร์มและคู่มือ (ภายนอก – นักศึกษา)

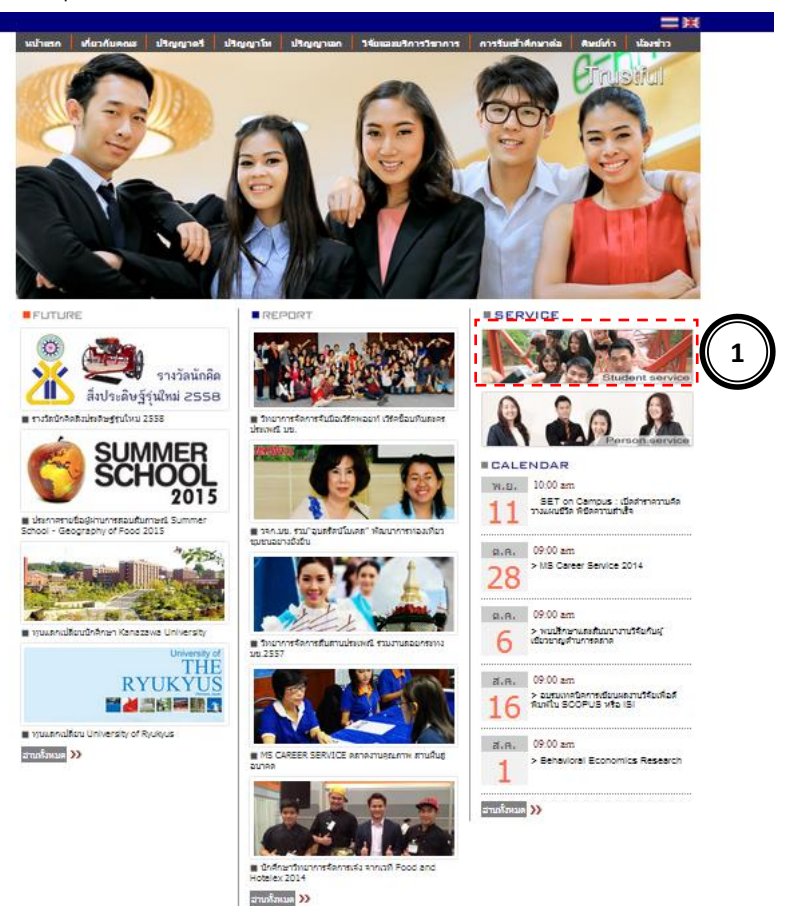

http://www.ms.kku.ac.th (แสดงผลทันทีที่บันทึกรายการ)

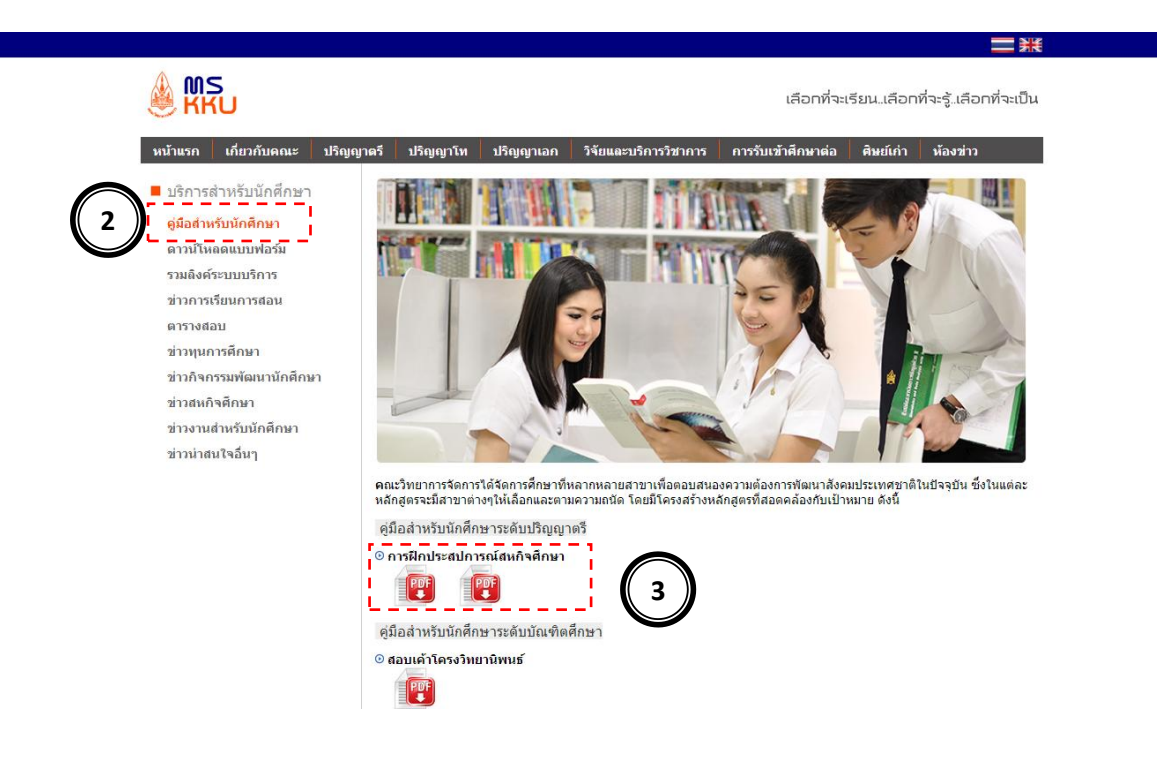